# **SCALES Plan Your** Summer Fun

Make your online registration a success by preparing BEFORE registration begins.

### Need a little help registering for Summer Camps?

Join PWC Parks for "Summer Camp Preview", a camp registration prep event. Prince William Parks & Recreation Camp Staff and staff will be onsite to assist with any questions you may have.

Tuesday, February 25 • 5:30-7:30pm at Sharron Baucom Dale City Recreation Center Wednesday, February 26 • 5:30-7:30pm at Pat White Center at Ben Lomond

**\* Choose your preferred options** for

summer camps and note the activity number associated with your choice. Activity numbers are shown with each camp listed.

For online registration, go to "Log into your account" at pwcparks.info/login starting on March 4 at 8am. For help with online processing, review our "Online Registration Tips & Tricks for Success" below. Please note that households with an overdue balance from previous camps or classes must pay off their balance before registering a child for camp.

### Online Registration: Tips & Tricks for Success!

#### **#** Set up your account prior to registration.

If this is the first time you will be registering for a camp or class, or have forgotten your User ID and/or Password, visit parksandrec.pwcgov.org. Here you are able to click on "create account" or Forgot User ID/Password" for help and follow the instructions. If you require additional assistance creating an account or retrieving your Login ID and Password, contact the Registration Office at 703-792-7060 or one of the camp sites.

#### **\*** Review your account prior to registration.

Ensure all account information including family member names, birth dates, email and phone number are listed correctly. This is imperative as children who are found to be under or over the age restrictions of camp will not be able to register.

## 🖈 Be prepared to register ON or after

March 4, 2025. You will speed through the online registration process if you have the information you need at your fingertips. This is important as camps fill quickly.

- Know your username and password.
- Know the camps and camp codes you want. Have second-choice options ready in case you are wait listed for your first choice.
- Add a Class/Program to Wishlist. If there is a program or class you would like to save but are not ready to checkout, you can add the class/program to your wishlist and then add it to your cart at a later time. To do this, make sure you are logged into your account. Once you've clicked on the class or program, click the 'Add to Wishlist' button on the far right. To learn more about creating a wishlist visit pwcparks.info/camps.

After you log in, use the Summer Camp menu to search for camps and read any important camp updates. To register for a camp, click on the Shopping Cart icon to the left of the camp name on the Search screen. If the camp offers extended hours, you will be asked if you would like to register for them.

#### Have your credit card information handy. Prince William County accepts Visa, Master Card and Discover.

PRINCE WILLIAM Parks & Recreation

# Plan Your Summer Fun!

|          | JUNE 2025 |        |         |           |          |        |          |  |  |  |  |
|----------|-----------|--------|---------|-----------|----------|--------|----------|--|--|--|--|
| SESSIONS | Sunday    | Monday | Tuesday | Wednesday | Thursday | Friday | Saturday |  |  |  |  |
| 1        | 15        | 16     | 17      | 18        | 19*      | 20     | 21       |  |  |  |  |
| 2        | 22        | 23     | 24      | 25        | 26       | 27     | 28       |  |  |  |  |

# **JULY 2025**

ILINE OOOF

| SESSIONS | • | Sunday | Monday | Tuesday | Wednesday | Thursday | Friday | Saturday |
|----------|---|--------|--------|---------|-----------|----------|--------|----------|
| 3        |   | 29     | 30     | 1       | 2         | 3        | 4*     | 5        |
| 4        |   | 6      | 7      | 8       | 9         | 10       | 11     | 12       |
| 5        |   | 13     | 14     | 15      | 16        | 17       | 18     | 19       |
| 6        |   | 20     | 21     | 22      | 23        | 24       | 25     | 26       |
| 7        |   | 27     | 28     | 29      | 30        | 31       | 1      | 2        |

# **AUGUST 2025**

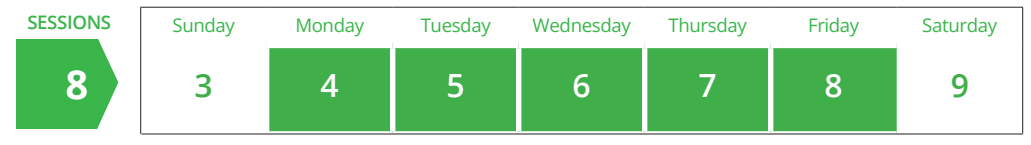

\*Holidays — No camps

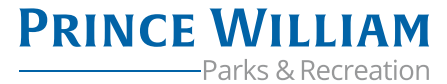

## My Camps